## X1系列7寸触摸分机使用及说明

| 7 寸触摸分机使用及说明1 |
|---------------|
| 1.产品概述        |
| 2.产品的性能和特点    |
| 3.产品功能        |
| 4.使用说明        |
| (1)待机界面。      |
| (2)布防         |
| (3) 撤防        |
| (4) 呼叫        |
| ① 户户通7        |
| ②呼叫中心         |
| (5) 监视        |
| (6)功能         |
| ①家庭安防10       |
| ②设置11         |
| ③系统设置12       |
| ④工程设置12       |
| 13⑥信息中心14     |
| 5.其他事项        |
|               |

致用户:

尊敬的用户,感谢您选择使用本公司产品。

产品质量优,性能佳。为了方便您使用,请仔细阅读说明书,并 按照说明书的步骤操作。自始至终润立方的升级服务,将伴随着您! 使用时无论有任何问题请按照保修卡的电话、地址联系我们,我们时 刻恭候为您服务!

使用前请详细阅读本说明书

## 1.产品概述

随着社会发展的日新月异,人们的生活开始步入网络时代,数字化浪潮席卷了各行各业,传统的楼宇对讲产品也逐渐朝着数字化、 网络化、信息化和智能化的方向发展。X1系列7寸触摸室内机就是 一款纯数字的楼宇对讲产品,其数据传输采用国际标准的TCP/IP协 议,数据传输稳定、可靠;组网形式简单,项目实施高效。该分机 拥有友好的交互界面,通过菜单的方式进行操作,操作简单,易学 易用。

# 2.产品的性能和特点

| 项目      | 硬件参数                | 特点说明  |
|---------|---------------------|-------|
| 中央处理器   | 400M ARM+DSP 双核 CPU | 高速处理器 |
| 内存      | 64M DDR-I           | 高速内存  |
| 闪存      | 256M NAND FLASH     | 高速闪存  |
| 显示      | 7 英寸液晶显示屏           | 标准配置  |
| 输入操作    | 5 机械按键              | 标准配置  |
|         |                     |       |
| 音频输入、输出 | 麦克风、喇叭              | 标准配置  |

硬件参数:

| 其它接口 | RJ45(网口) 1 个 | 标准配置 |
|------|--------------|------|
|      | 4路安防接口1个     |      |
|      | SD 卡接口 1 个   |      |
|      | 调试串口1个       |      |
|      | 电源接口 1 个     |      |
| 功耗   | 整机最大工作电流 300 | 低功耗  |
|      | 毫安,最大功耗3.6W. |      |
| 工作温度 | −20°C − 70°C | 行业标准 |

# 3.产品功能

①视频通话
 ②远程开锁
 ③呼叫管理中心
 ④监视单元图像
 ⑤呼叫保安分机
 ⑥户户通
 ⑦4路防区
 ⑧访客留影
 ⑨拍照留影
 ⑩呼梯
 ⑪铃声选择

## 4.使用说明

(1)待机界面。

待机主界面如图1所示:

| 💻 🔊 ( | 8    | 16 : | : 00   | 2019年11月                                 | 307日 星期四       |                  |
|-------|------|------|--------|------------------------------------------|----------------|------------------|
| 伝息中心  | 家庭安防 | 系统设置 | (正程设置) | ·<br>··································· | <b>父</b><br>呼叫 | <b>↓↓×</b><br>静音 |

图 1

分机显示屏内右侧为5个功能按钮,分别是信息、呼叫中心、监视、开锁、接听。此5个按钮和分机下方的机械按键一一对应,按相 应按键即可执行相应功能或打开相应的菜单。触摸屏下方从左至右分 别为信息中心、家庭安防、系统设置、工程设置、呼梯、呼叫中心和 静音功能。

- ① 信息中心——包括小区信息,个人信息以及访客留影。
- ② 家庭安防——可进入设置布防延时,布/撤防等。
- ③ 系统设置——可设置语言、铃声、日期、开锁密码查看系统信息

等。

- ④ 工程设置 ——输入密码(默认密码 6666666)进入页面,可设置 房号、防区、工程密码以及复位系统。
- ⑤ 呼梯——呼叫电梯。
- ⑥ 呼叫——进入监视页面,呼叫分机,呼叫保安等。
- ⑦ 静音——打开/关闭铃声。

### (1) 家庭安防

◆设置布防延时,如图

| 2     |     |      |    |    |
|-------|-----|------|----|----|
| 🖵 🏠 😨 |     |      |    |    |
|       |     | 布防延时 |    |    |
|       |     | 30 秒 |    |    |
|       |     |      |    |    |
|       | 30  | 60   | 90 |    |
|       |     |      |    |    |
|       |     |      |    | ¢  |
|       |     |      |    | 返回 |
|       | 图 2 |      |    |    |

#### ◆布防

待机状态下按布防键进入布防状态,屏幕出现布防倒计时, 布防过程中若想取消布防可按"返回"键,布防成功后屏幕会出现"布 防成功"字样,同时布防指示灯常亮。如图3所示

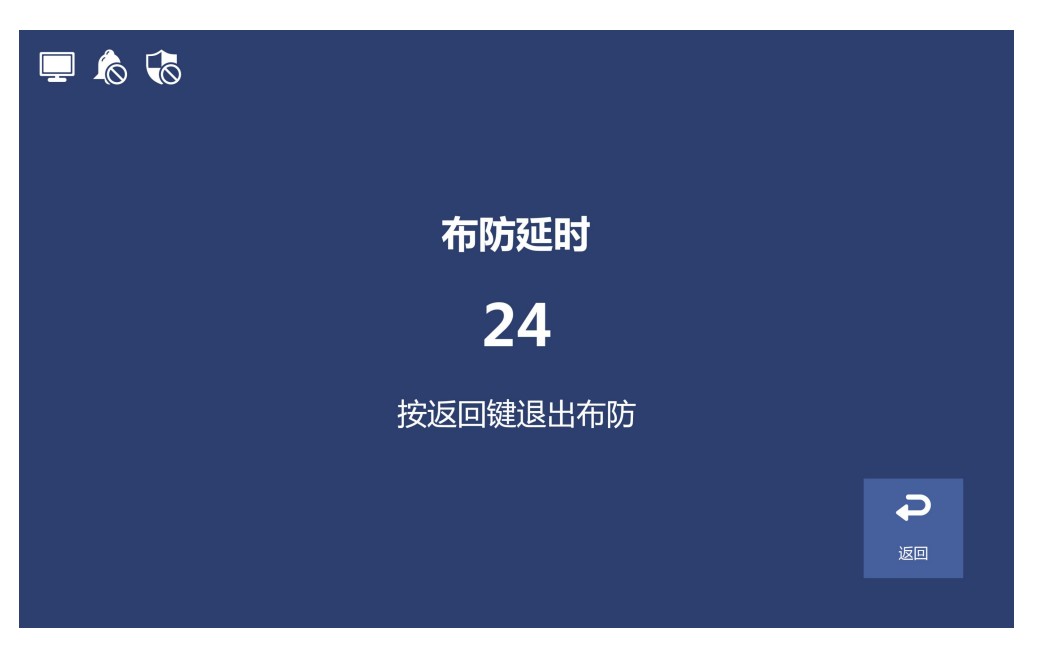

图 3

◆撤防: 按撤防键对分机进行撤防, 撤防时需输入撤防密码, 输入正确的密码, "#"键确认即可撤防(默认密码:123456)。依次输入 123456 数字, 输入成功后屏幕出现"撤防成功"的字样。在未布防的状态下 按"撤防"键, 会提示"当前未布防"的字样。 如图4所示:

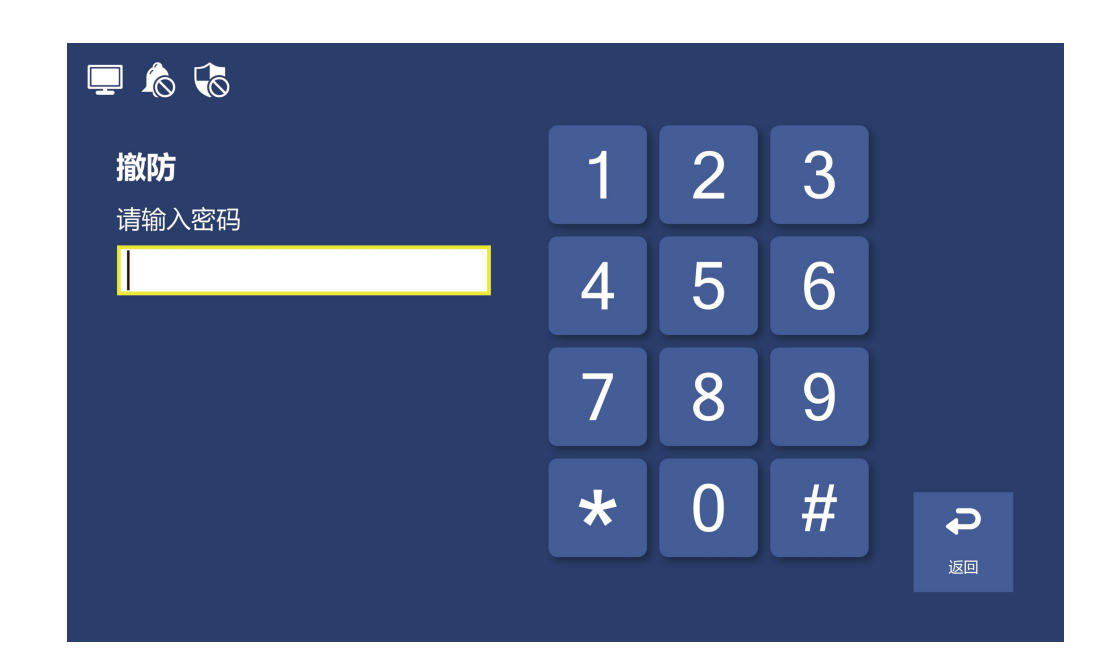

### (2) 呼叫

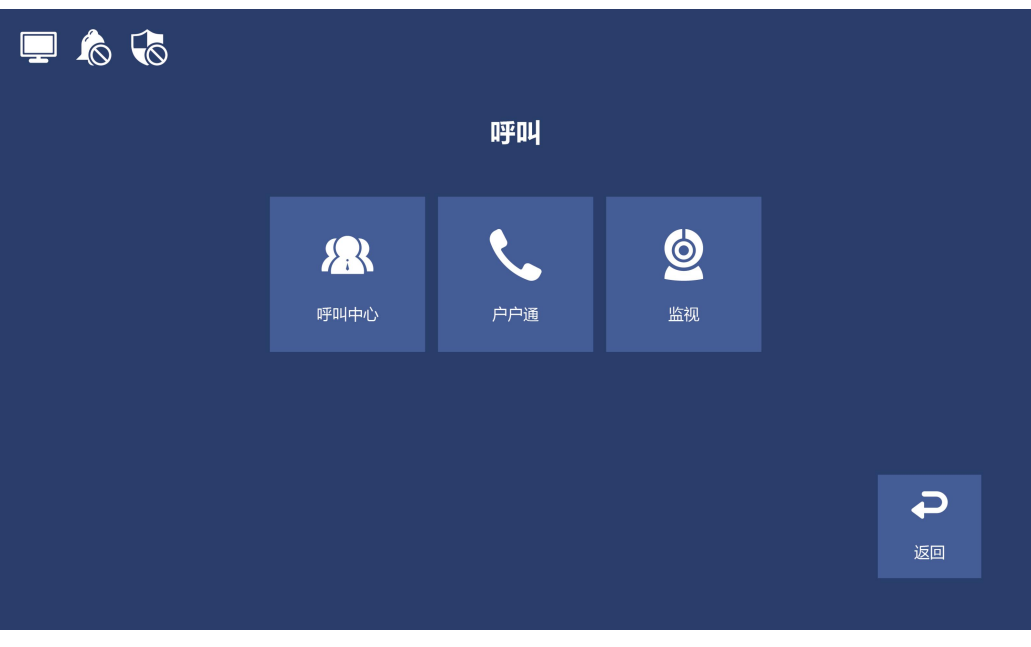

按呼叫按键进入二级菜单,如图5所示

图 5

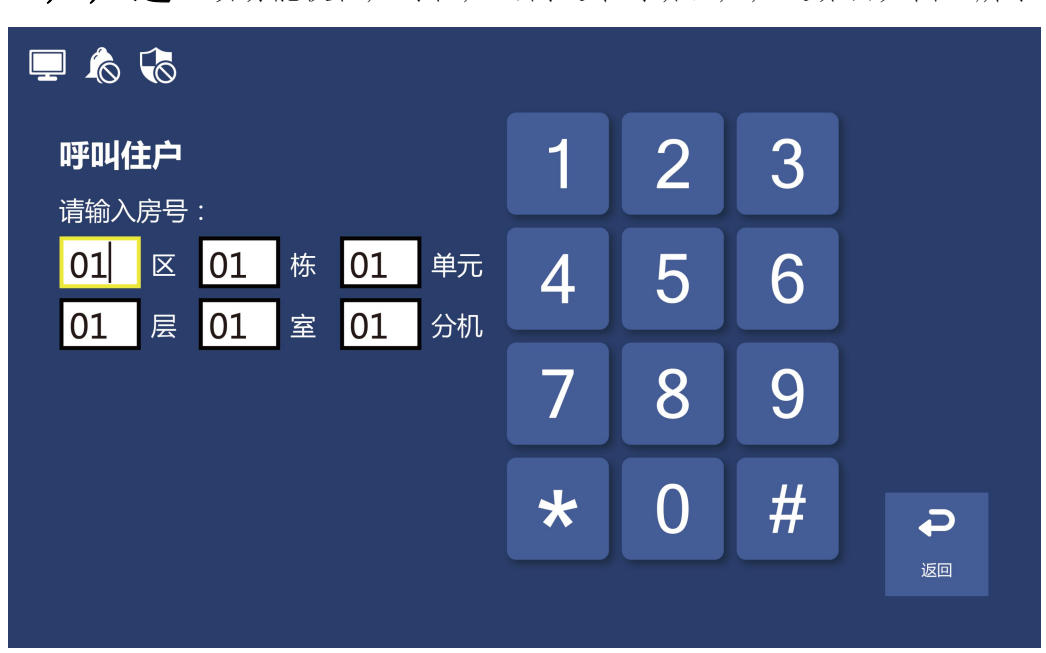

◆户户通:该功能使住户与住户之间通话对讲。户户通界面如图6所示:

图 6

通过键盘输入框内的数字,通过""#"进入下一个输入框,最后按确认来呼叫相

应的分机。

◆呼**叫中心**: 住户分机先呼叫保安分机,若保安分机占线再呼叫管理中心。 如图7所示:

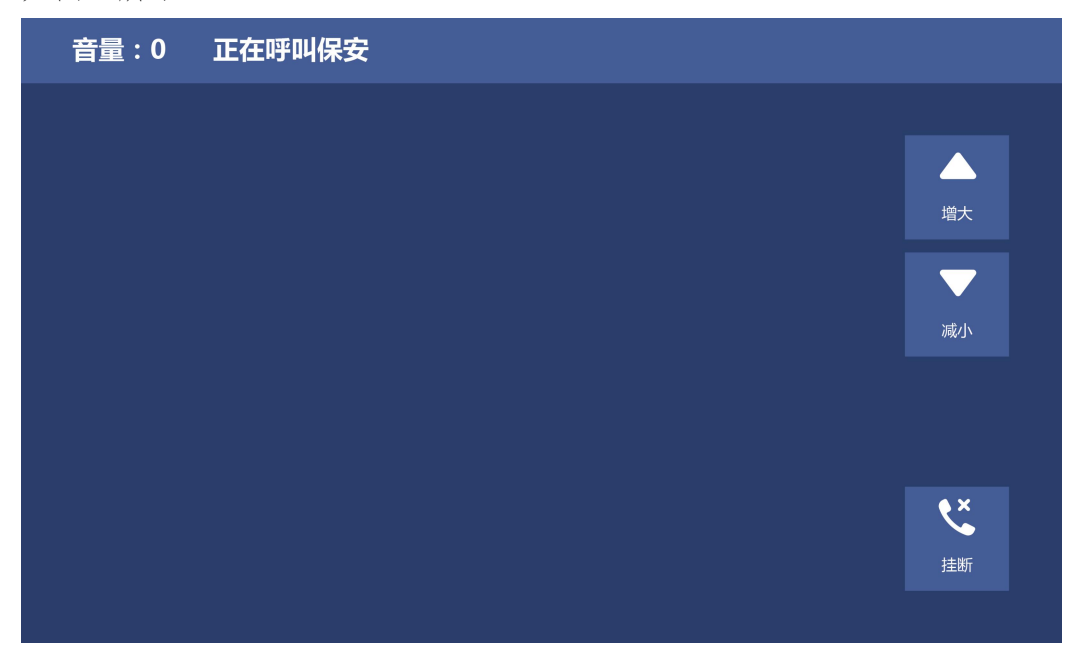

图 7

◆监视:按"监视"键可以查看门口机图像、别墅机图像。 通过"上翻"、"下翻"切换监视的主机及别墅机,点"返回"回到主页面。监视页面如图8所示:

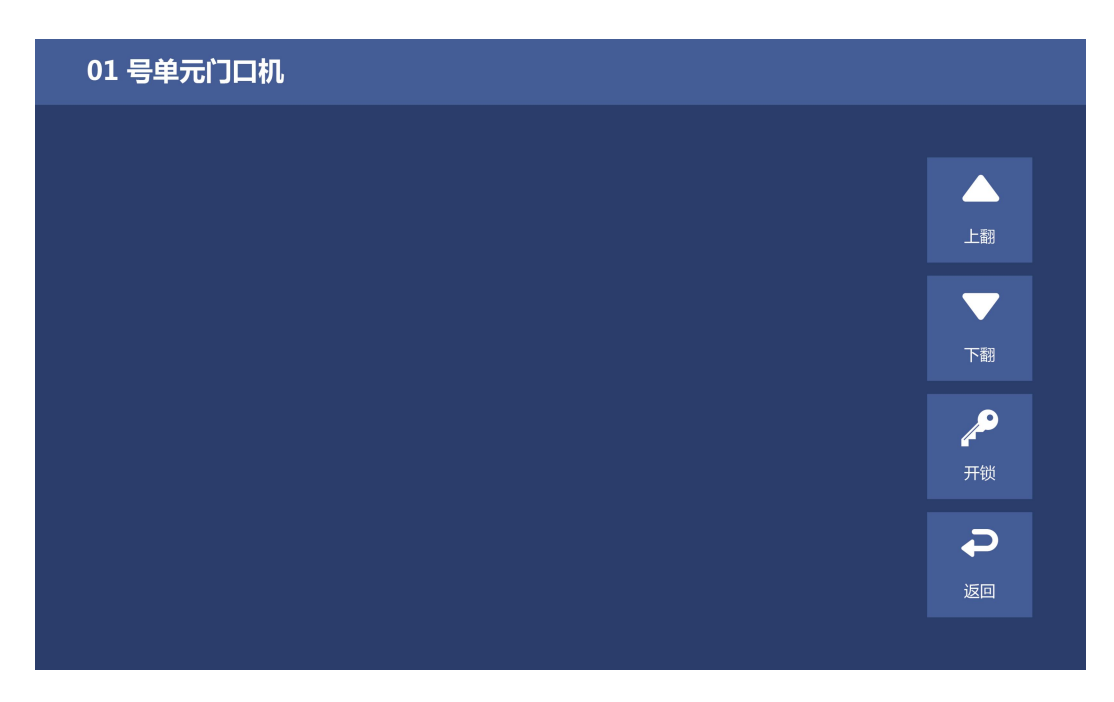

(3) 系统设置

系统设置分为语言选择, 铃声设置, 时间日期设置, 住户开锁密码设置。可以通过翻页选择不同的设置选项。如下图 11 所示:

| 📮 💪 🚯 |                  |        |      |    |
|-------|------------------|--------|------|----|
|       |                  | 系统设置   |      |    |
|       | <b>人</b><br>语言选择 | (特声设置) | 系统信息 |    |
|       |                  | f      |      |    |
|       | 时间日期             | 开锁密码   |      | るの |
|       |                  |        |      |    |

图 11

◆语言选择:选择系统使用的语言,分为中文和英文。选中要使用的语言后,点返回即可。如图12所示:

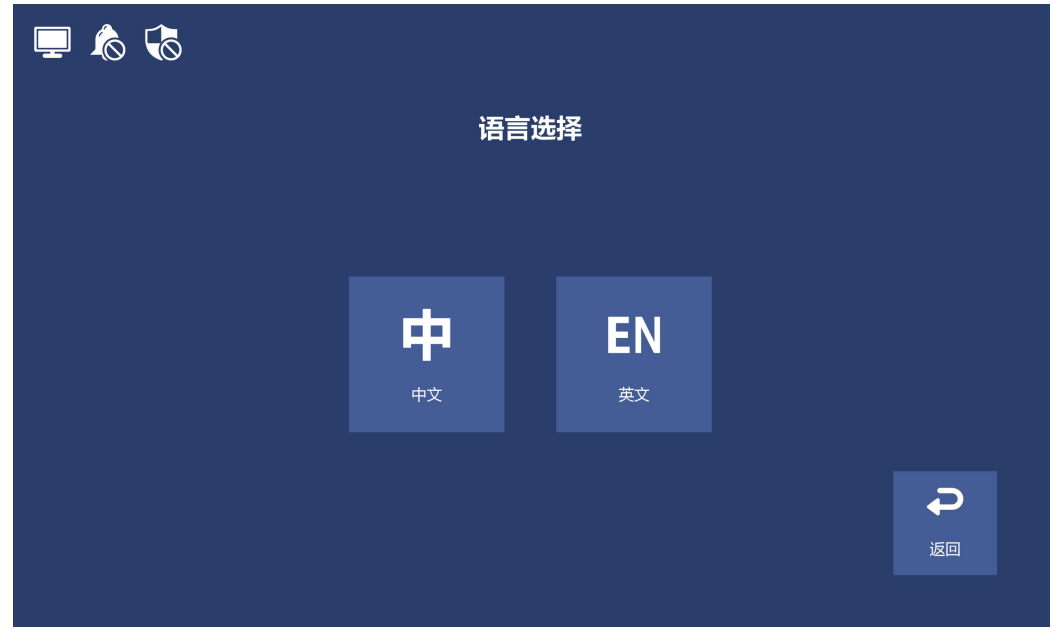

◆铃声设置:通过"下一首"循环选择你喜欢的铃声,按"试听" 可以试听选择的铃声。按"设定"键,屏幕出现"设置成功",系 统自带铃音7首。如图13所示:

| _ | 1 🔊 🖓 | 0          |                                       |
|---|-------|------------|---------------------------------------|
| : | 铃声设置  | 1/2页       |                                       |
|   | 1     | RING_1.MP3 |                                       |
|   | 2     | RING_2.MP3 |                                       |
|   | 3     | RING_3.MP3 | $\mathbf{\cap}$                       |
|   |       |            | 试听                                    |
|   |       |            | <b>~</b>                              |
|   |       |            | · · · · · · · · · · · · · · · · · · · |
|   |       |            | Ģ                                     |
|   |       |            | 返回                                    |

图 13

◆时间日期设置:更改系统的时间及日期,当光标在相应的输入 框内,键盘想要的数值,点"设定"会有设置成功提示。如图 14 所示:

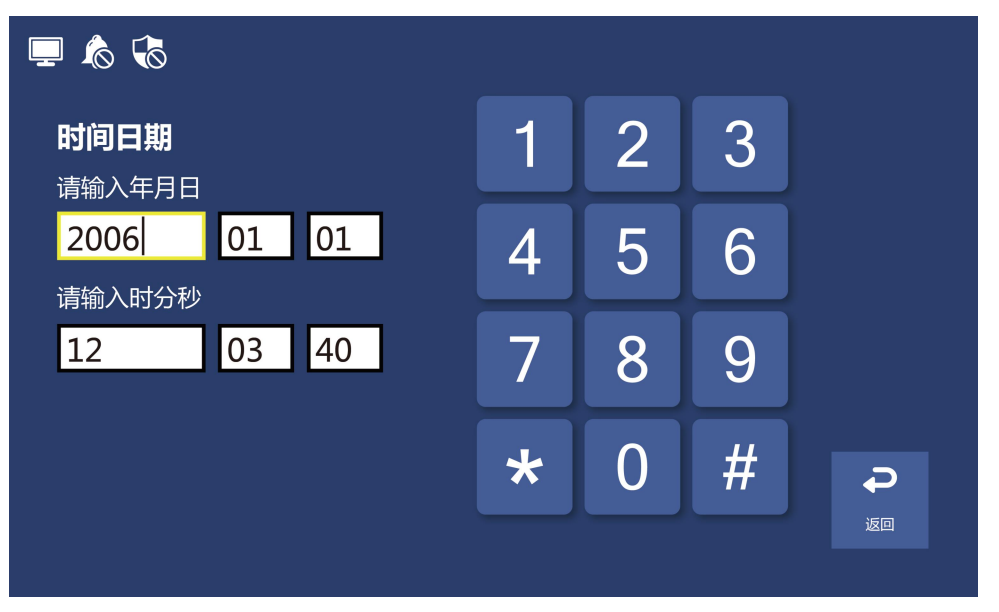

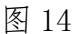

◆开锁密码:修改住户开锁密码,先输入原密码(默认123456), 然后输入新密码,最后输入新密码确定。如图15所示:

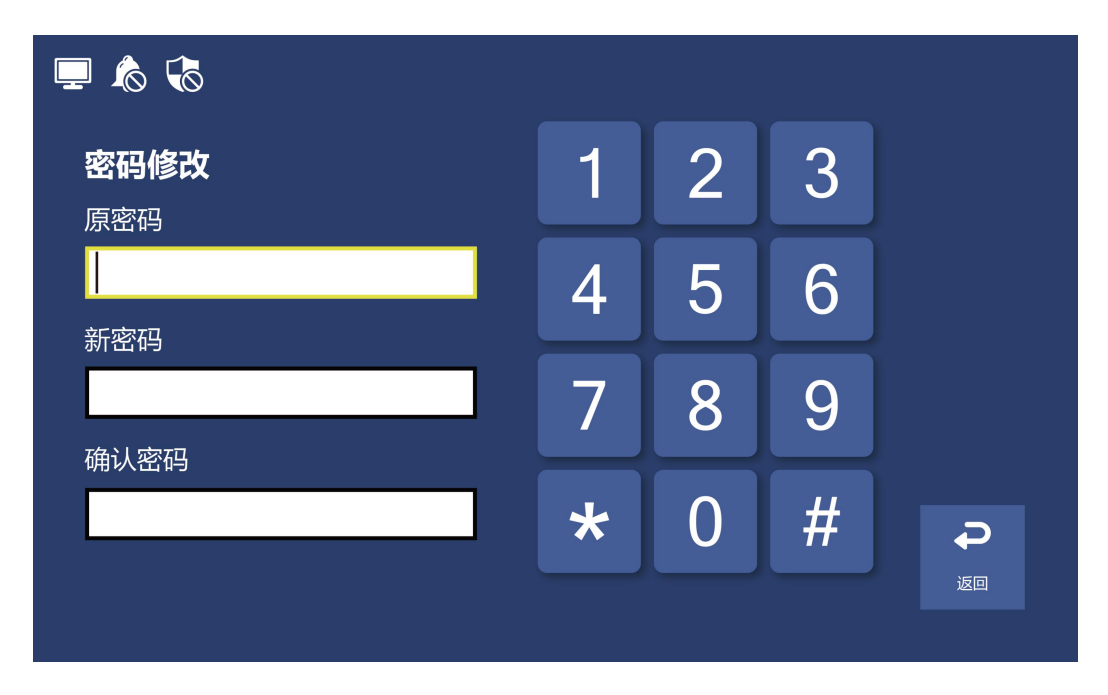

图 15

◆系统信息:提供了本机的一些重要信息,如本机房号、本机 IP 地 址、软件版本号、硬件版本号、网络配置表版本、出厂商等信息。 如图 22 所示:

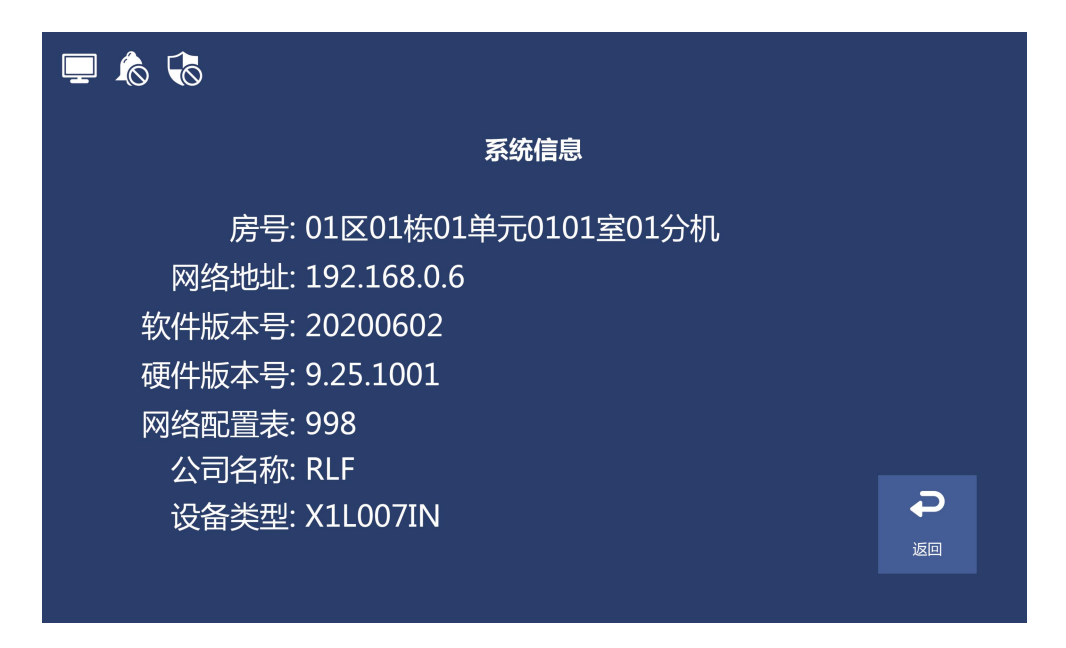

(4) 工程设置

工程设置适用于工程专业人员使用,禁止非专业人员随便更改 工程配置信息。进入工程配置之前需要输入工程密码(默认 666666),进入之后界面如图17所示:

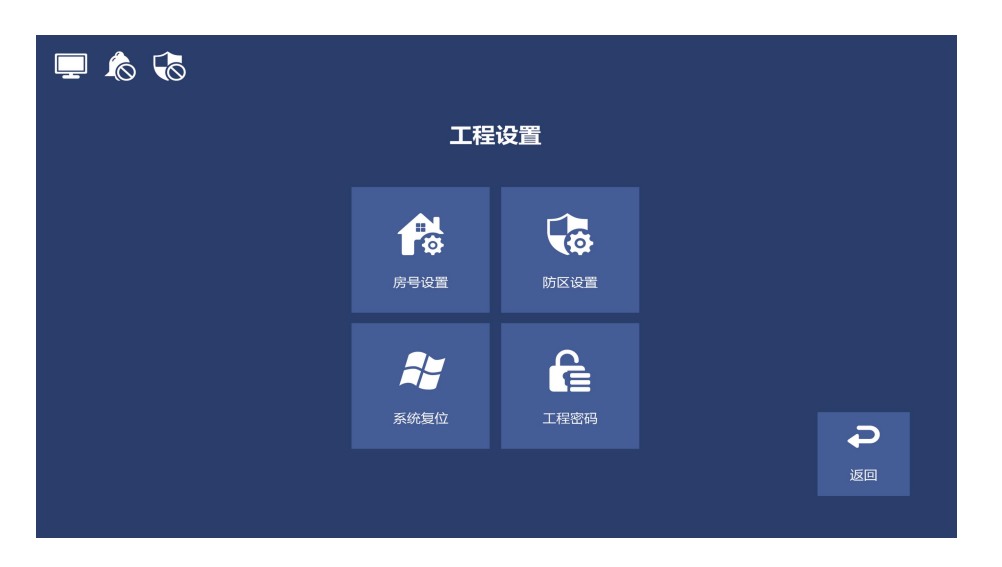

图 17

◆ 房号设置:当光标位于输入框内时,通过"增大","减小"选择 要输入的数字,按"确认"光标会跳转到下一个输入项。最后按"确

### 认"键完成设置。如图 18 所示:

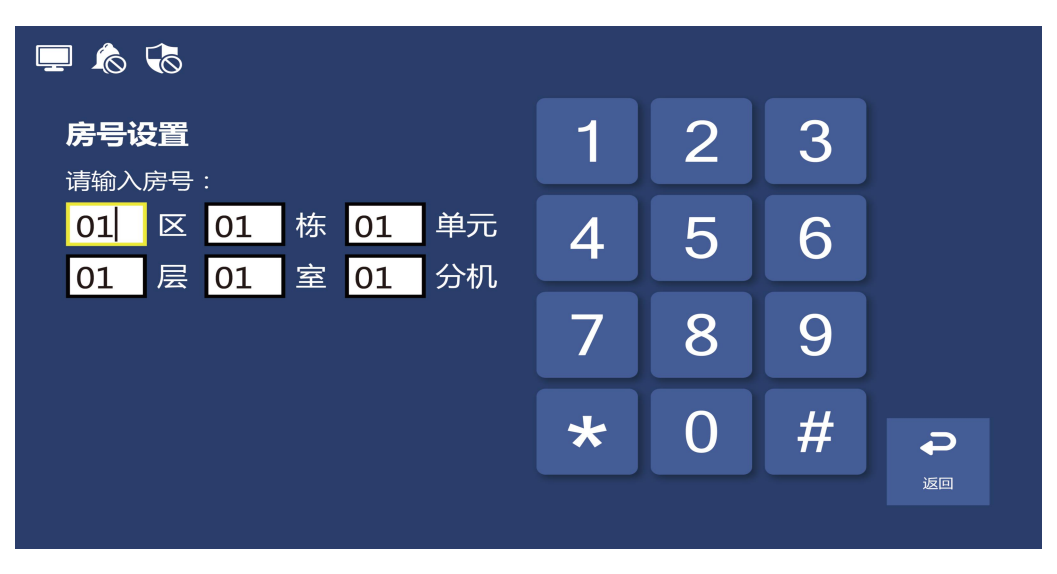

图 18

◆ 防区设置:通过""下一条"功能键移动光标,分别对防区的位置, 类型,触发方式,报警延时进行选择,通过"更改设置"进行更改, 最后点"保存设置"完成设置。如图 19 所示:

|   | l 🔊 🗞 |    |    |    |    |      |
|---|-------|----|----|----|----|------|
| l | 防区设置  |    |    |    |    |      |
|   | 防区    |    |    | 三区 | 四区 |      |
|   | 位置    | 厨房 | 厨房 | 厨房 | 厨房 |      |
|   | 类型    | 紧急 | 紧急 | 紧急 | 紧急 |      |
|   | 方式    | 常开 | 常开 | 常开 | 常开 | 保存设置 |
|   | 报警延时  | 0秒 | 0秒 | 0秒 | 0秒 | Ð    |
|   |       |    |    |    |    | 返回   |
|   |       |    |    |    |    |      |

图 19

◆工程密码设置:在输入框内输入原密码,然后输入两次新密码,通 过"下移"选择要输入的数字,通过"确定"输入,若输入错误可点 "\*"清除输入。点"#"完成设置。若设置成功分机会提示"设置成

| <b>工程设置</b><br>请输入工程密码: | 1 | 2 | 3 | 4 |  |
|-------------------------|---|---|---|---|--|
|                         | 5 | 6 | 7 | 8 |  |
|                         | * | 9 | 0 | # |  |
|                         |   |   |   |   |  |
|                         |   |   |   |   |  |

功",如果原密码错误分机会提示"密码错误"。如图 20 所示:

图 20

◆系统复位

复位操作会清空所有数据,点"确定"后系统会重启,进行 复位。如图 21 所示:

| 系统复位<br>您正在对本机进行复位操作,本操作将清空您的所有数据,且无法返回!<br>如确实需要复位,按确定键,<br>否则按返回键返回上级菜单! |                                                                                       |                        |
|----------------------------------------------------------------------------|---------------------------------------------------------------------------------------|------------------------|
|                                                                            | <b>系统复位</b><br>您正在对本机进行复位操作,本操作将清空<br>您的所有数据,且无法返回!<br>如确实需要复位,按确定键,<br>否则按返回键返回上级菜单! | <b>・</b><br>保存设置<br>返回 |

图 21

## (5) 信息中心

该项包括小区信息,个人信息,访客留影三个选项。如图23

:

所

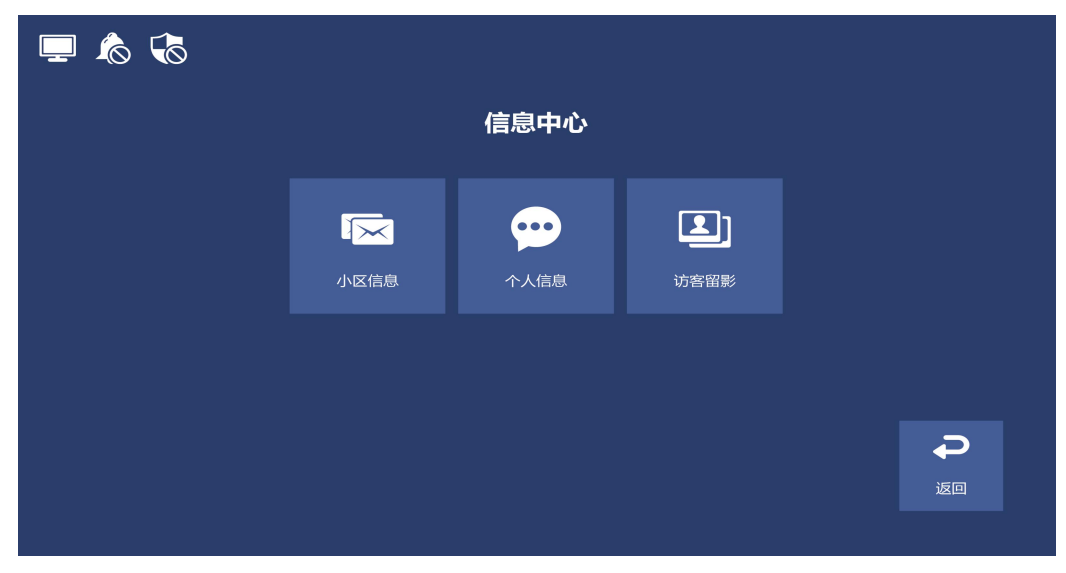

◆小区信息: 该项存储物业所发送的小区信息。"下一条"选择信息,"查看"可查看信息,"删除"可删除选中的信息,可存储3条, 每条信息最大为60KB,自动覆盖方式。如图25所示:

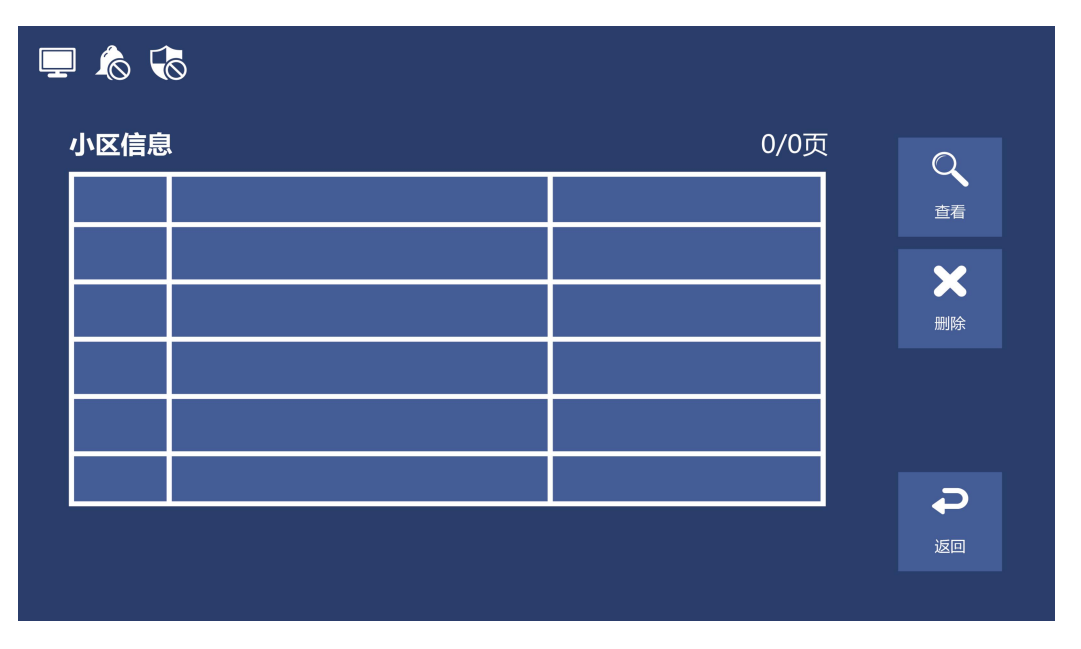

图 25

◆个人信息: 该项存储了物业所发送的个人信息。"下一条"选择信息,"查看"可查看信息,"删除"可删除选中的信息,可存储3条, 每条信息最大为 60KB, 自动覆盖方式。 如图 26 所示:

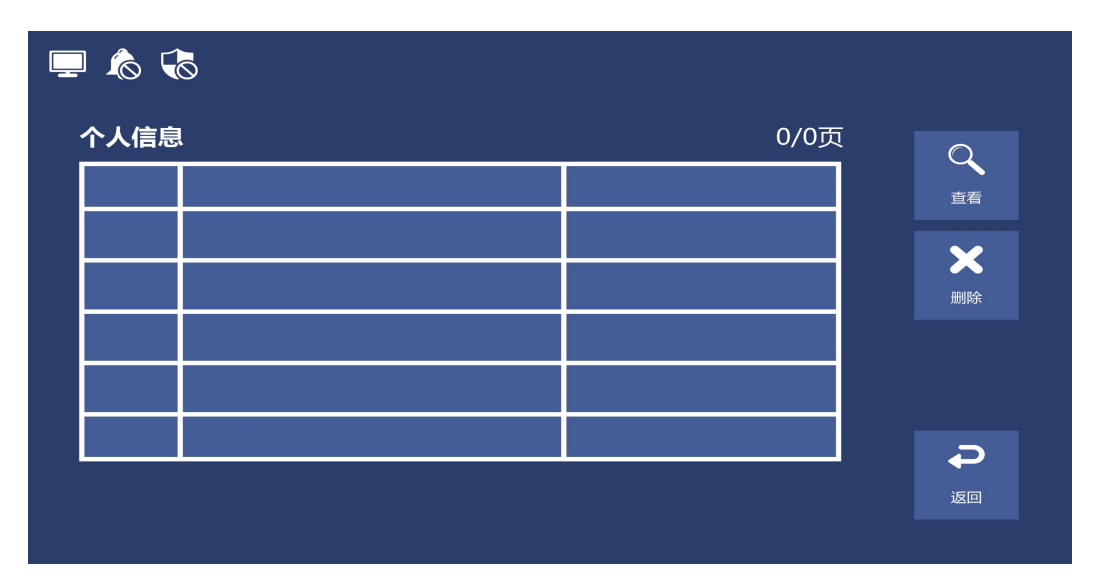

◆访客留影: 该项存储了主机呼叫分机,分机无人接听时,记录的 访客留影及留言。"下一条"选择要查看的留影,"查看"可查看留影 留言,"删除"可删除选中的留影留言,可存储3条留影留言,自动 覆盖方式。如图27所示:

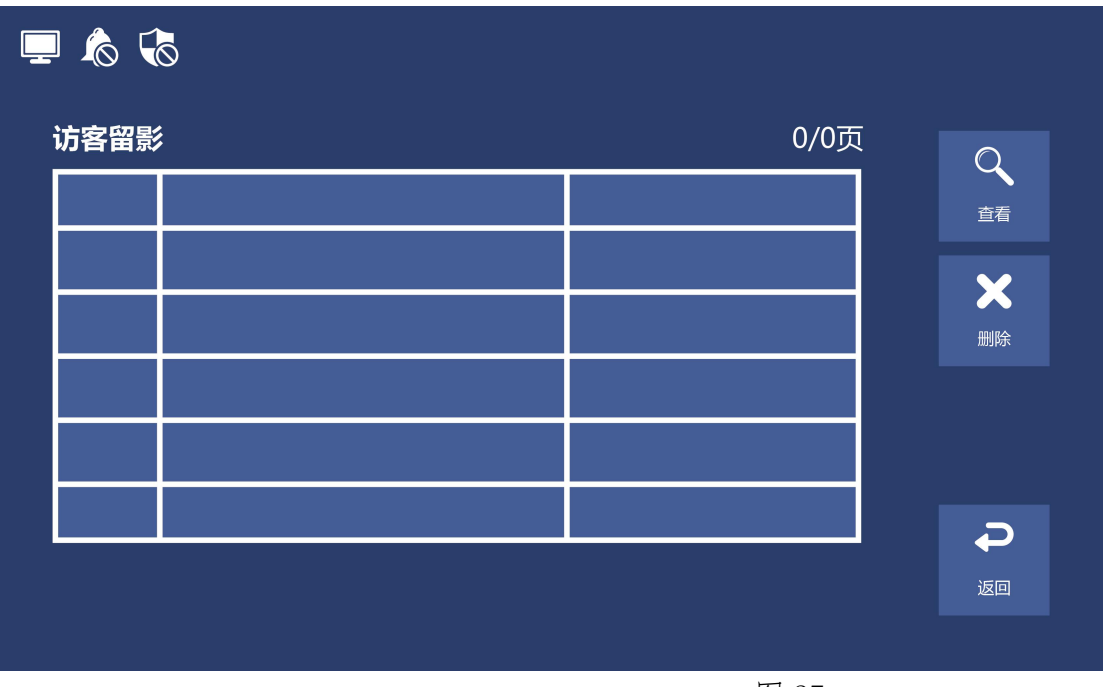

图 27

### 5.其他事项

(1) 请不要将室内机安装在太阳光直射、高温、高湿、多尘、有化学

物质等地方。

(2) 非专业人员请不要打开机器。如有故障,请与物业管理公司或 直接与我公司联系。

- (3)请不要用含有化学物质的清洁剂擦拭机器。如需清洁,请用干 净的软布蘸上清水擦拭,然后用干布擦干。
- (4) 为了改进设计或提高可靠性, 我公司保留更改本说明书所述之

规格、特性、数据、材料、结构等其他内容而不另行通知的权利。
(5)本产品符合关于环境保护方面的设计要求,产品的存放、使用
和弃置应遵照相关国家法律、法规要求进行。

17